## 【 취득성적 포기 신청 방법 】

## •화면예시[고도화 표준웹 시스템(Uportal)]

| 가톨릭대학교 HOME 학적/출업 수업/성적 등록/장학 교곽/교직 복지/(가숙사)   메인 > 수업/성적 > 성적 > 성적포기신청(성심) 1 4 4 4 4 4 4 4 4 4 4 4 4 4 4 4 4 4 4 4 4 4 4 4 4 4 4 4 4 4 4 4 4 4 4 4 4 4 4 4 4 4 4 4 4 4 4 4 4 4 4 4 4 4 4 4 4 4 4 4 4 4 4 4 4 4 4 4 4 4 4 4 4 4 4 4 4 4 4 4 4 4 4 4 4 4 4 4 4 4 4 4 4 4 4 | 부속기관 프로젝트 |
|----------------------------------------------------------------------------------------------------|-----------|
| 메인 > 수업/성적 > 성적 > 성적포기신청(성심) 1<br>성적포기신청(성심)                                                                                                    | ~         |
| 성적포기신청(성심)                                                                                                    | ~         |
|                                                                                                    | ~         |
|                                                                                                    | × .       |
|                                                                                                    |           |
|                                                                                                    |           |
|                                                                                                    |           |
| 2 취득학점내역 성적포기 신청내역 4                                                                                                    |           |
| 신청 취득년도 취득학기 교과목코드 교과목명 이수구분 학점                                                                                                    | 성적 평점     |
| <u>신청</u> 2018 2학기 02069 신경생물학 제1전공선택 3                                                                                                    | B0        |
| 2018 2학기 03593 육수생물학 제1전공선택 3                                                                                                    | B+        |
| 3 2018 2학기 04855 분자세포생물학및실험 제1전공선택 3                                                                                                    | B0        |
| 신청 2018 2학기 05265 분자생물학 제1전공선택 3                                                                                                    | C+        |
| 신청 2018 2학기 06037 글로벌커뮤니케이션2 기초교양필수 2                                                                                                    | B+        |
| <u>신</u> 청 2016 2학기 00530 식물형태학및실험 제1전공선택 3                                                                                                    | B+        |
| <u>신</u> 철 2016 2학기 00943 청년심리학 제2전공선택 3                                                                                                    | B+        |
| <u>신청</u> 2016 2학기 00989 학습심리학 제2전공선택 3                                                                                                    | B+        |
| 신청 2016 2학기 04330 예술경영과기획의이해 자유선택교양 2                                                                                                    | B0        |
| <u>신청</u> 2016 2학기 04705 음식윤리 중핵교양필수 3                                                                                                    | B+        |
| 신청 2016 2학기 05142 문학,매스미디어와패션 중핵교양필수 3                                                                                                    | AO        |
| 신청 2016 2학기 05212 베나생(베풂·나눔·생명) 기초교양필수 2                                                                                                    | Р         |
| 신청 2016 1학기 00062 감각및지각 제2전공선택 3                                                                                                    | C0        |
|                                                                                                    | n.        |
| 성적포기신청 느 느 저 하저 하이 하여                                                                                                    |           |
| 취득학점내역 성적포기신청내역 4 신청가능한 학점 체크!!                                                                                                    | 5         |
| *성적표기신청을 완료햔후 성적표기 확인원을 출력하여 보관하십시요. 추후 문제발생시 학사지원팀으로 제출바랍니다.                                                                                                    | 성적포기 확인원  |
| 취소 취득년도 취득학기 교과목코드 교과목명 이수구분 학점 성적 평점                                                                                                    | 신청일       |
| 2018 2학기 05265 분자생물학 제1전공선택 3 C+                                                                                                    |           |
| 기존 성적포기학점 총계 0 2014-1학기 이후(제도변경후) 성적포기학점 누계 총계 0                                                                                                    |           |

① 고도화 표준웹 시스템(Uportal)→로그인→학사정보→수업/성적→성적->성적포기신청(성심)

- ② "취득학점내역"에 본인이 이수한 모든 과목의 성적이 나타남.
- ③ 이수한 과목 중 성적이 C+ 이하에 해당하는 과목에 한하여 "신청" 버튼을 눌러 성적포기
- 신청이 가능함 (신청과 동시에 저장됨)
- ④ 성적포기신청을 하면 옆탭에 "성적포기신청내역"에 해당 과목이 추가됨.
- ⑤ 성적포기신청을 완료한 후 성적포기 확인원을 출력하여 보관할 것.
- ※ 취득성적 포기는 9학점까지 가능하며 2014-1학기 이후 포기 학점 누계로 계산함.